## How to Sign Up for Peerfit

- **1.** Go to peerfit.com to register and select 'I have an employer sponsor'.
- 2. Enter the email address you would like to use and click 'Send verification code'.
- Check your email for your verification code and enter it in the space provided. Click 'Verify code'.
- **4.** Once verified,,create your **password**.
- 5. Enter your birthday, first name,,zip code and last name. This information must match your employer's records.
- 6. Click 'Create'.
- Credits will automatically be added to your account - these renew monthly.
- 8. Click 'Explore' to get started and reserve your first class!

Have questions? We have answers. Contact our Client Services team at support@peerfit.com!

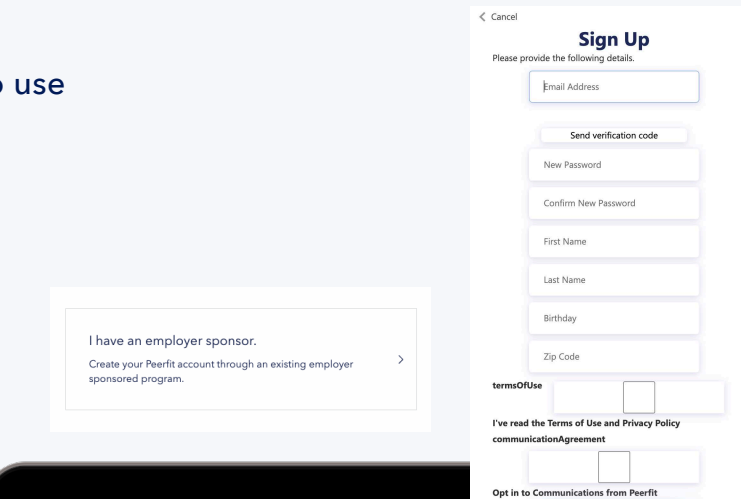

🔩 peerfit

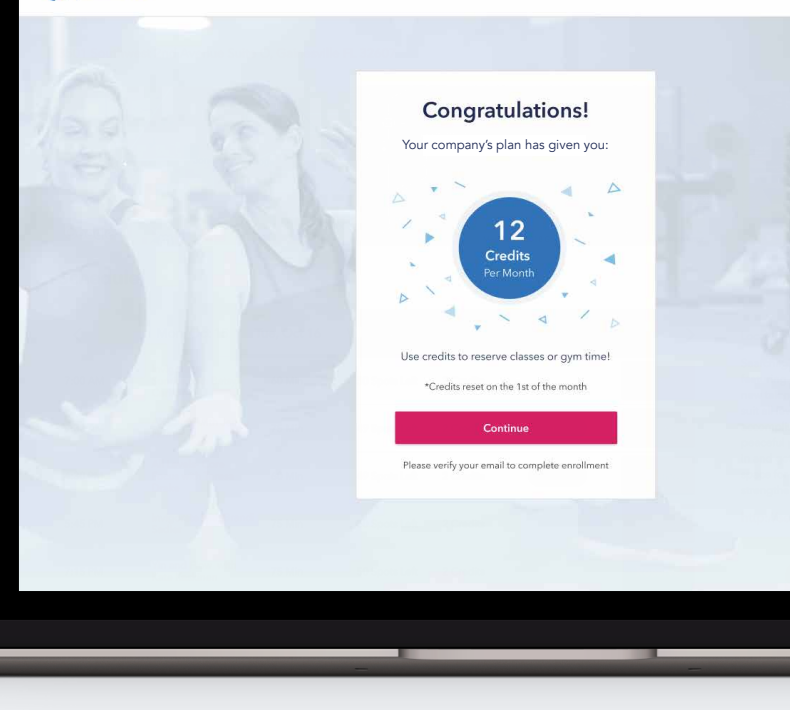

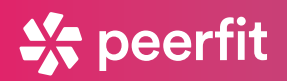